# **Création d'un environnement Python**

Si besoin, vous trouverez ci-dessous, les étapes pour faciliter la création de l'environnement virtuel Python d'HABBY.

## Windows

#### Dépendances

- Python >= 3
- Git
- Microsoft Visual C++ 14.0 : https://visualstudio.microsoft.com/fr/visual-cpp-build-tools/
- GDAL : https://www.gisinternals.com/release.php

#### Étape par étape

- Avoir cloné le projet git https://github.com/YannIrstea/habby
- Télécharger les dépendances décrites ci-dessus.
- Ouvrez le fichier 'creation\_env\_habby.bat' et spécifiez :
  - le chemin d'accès à votre Python système en remplaçant le chemin de la variable : 'python\_source\_path=';
  - le chemin d'accès à votre la wheel GDAL que vous avez préalablement téléchargée en remplaçant le chemin de la variable : 'gdal\_wheel\_path=';
  - sauvegardez le fichier.
- Lancer le fichier 'creation\_env\_habby.bat'.
- Si toutes les étapes se sont bien déroulées, vous devriez voir apparaitre la fenêtre principale d'HABBY.
- Votre environnement virtuel Python pour HABBY est prêt.

# Linux

### Мас

From: https://habby.wiki.inrae.fr/ - HABBY

Permanent link: https://habby.wiki.inrae.fr/doku.php?id=fr:develop:collaboration:dev:environnement\_python&rev=1615496137

Last update: 2021/03/11 21:55

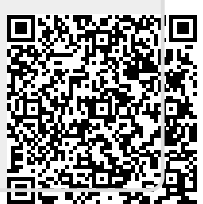